ขั้นตอนการชำระเงินบำรุงการศึกษาผ่าน กรุงไทย เน็ตแบงค์กรุงไทยเน็กซ์

แอพพลิเคชั่น กรุงไทย เน็กซ์สามารถใช้งานได้ทั้งทางโทรศัพท์มือถือและเครื่องคอมพิวเตอร์

1. เข้าแอพพลิเคชั่น กรุงไทยเน็กซ์เลือกหัวข้อ "จ่ายบิล" 2. เลือกหมวดหมู่โดยใช้การค้นหาชื่อโรงเรียนหรือรหัส

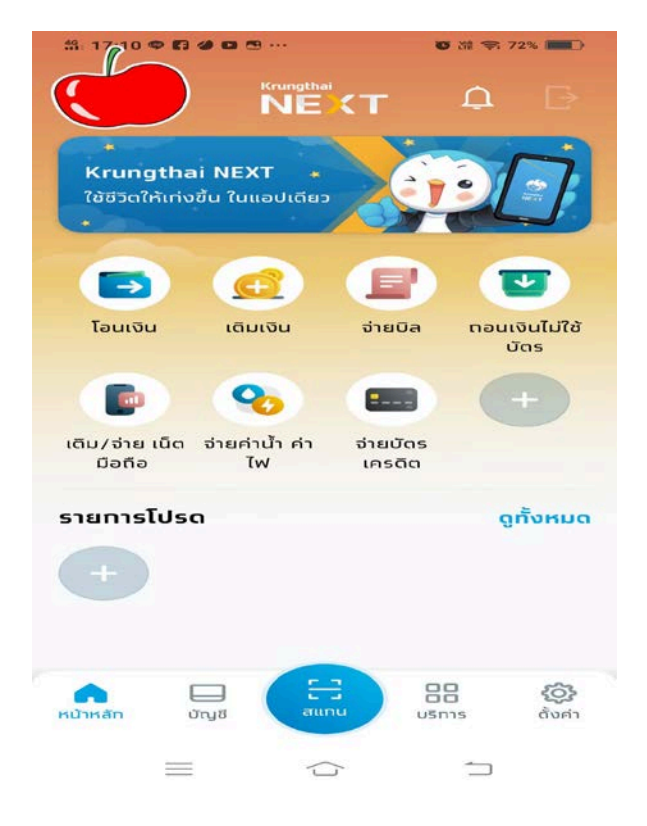

3. ใส่เลขประจำตัวนักเรียน ชั้นปีและห้องเรียน ชื่อ – นามสกุล และจำนวนเงิน

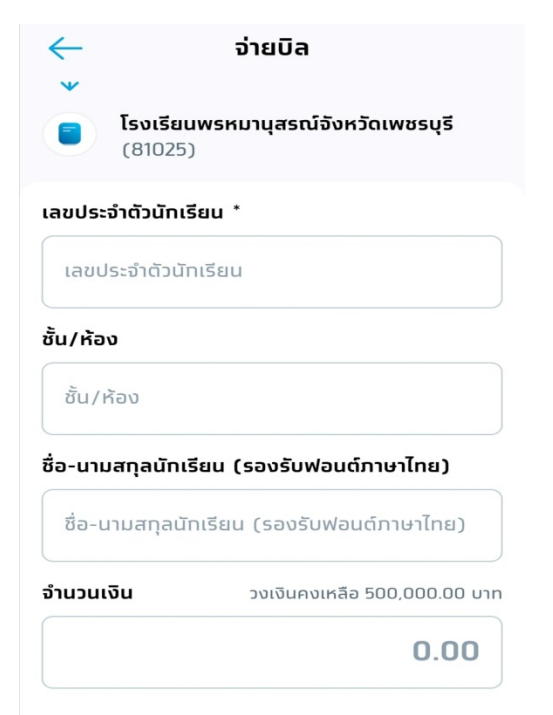

| <u>81025</u> | จ่ายเงิน |          |  |
|--------------|----------|----------|--|
| ຈາກບັญชี     |          |          |  |
|              | `        |          |  |
|              |          |          |  |
| ไปยัง        |          |          |  |
| รายการโปรด   | ยอดนิยม  | หมวดหมู่ |  |
| 81025        |          | Q        |  |
|              |          |          |  |

- โรงเรียนพรหมานุสรณ์จังหวัดเพชรบุรี S (81025) สถาบันการศึกษา/สัมมนา
- 4. ระบบจะให้ใส่รหัส pin อีกครั้งเพื่อทำยืนยันการชำระเงิน

|         | × |              |  |  |
|---------|---|--------------|--|--|
| 00000   |   |              |  |  |
| 1       | 2 | 2            |  |  |
| 4       | 5 | 6            |  |  |
| 7       | 8 | 9            |  |  |
| ลืม PIN | 0 | $\bigotimes$ |  |  |

เมื่อทำการชำระเงินเรียบร้อยแล้ว ระบบจะบันทึก
 ใบสลิปไว้เป็นไฟล์รูปภาพเพื่อเป็นหลักฐานในการชำระเงิน

5. ตรวจสอบความถูกต้องและยืนยันการชำระเงิน

| < ยืนยันรา                                  | ยการ                                                                             | ngibial Metrorungshal Metrorungthal Metrorungs<br>Metrorungshal Metrorung 1 Metrorungshal Met                                                                                                    |
|---------------------------------------------|----------------------------------------------------------------------------------|----------------------------------------------------------------------------------------------------|
| จาท                                         | มานุสรณ์จังหวัดเพชรบุรี<br>(81025)<br>รหัสประจำตัวนัทเรียน:<br>ชั้นปี/ห้องเรียน: | <ul> <li>อ่ายเงินสำเร็จ</li> <li>เลขอ้างอิง 17462769852018111</li> <li>จาท</li> <li>อาท</li> <li>อัง</li> <li>ไปยัง</li> <li>โรงเรียนพรหมานุสรณ์จังหวัดเพชรบุรี</li> <li>♀</li> <li>(81025)</li> </ul> |
| จำนวนเงิน<br>ค่าธรรมเนียม<br>วันที่ทำรายการ | 0.00 บาท<br>01 พ.ย. 2561                                                         | รหัสประจำตัวนักเรียน:<br>ชั้นปี/ห้องเรียน:                                                                                                    |
| บันทึกช่วยจำ                                |                                                                                  | จำนวนเงิน<br>ค่าธรรมเนียม 0.00 บาท<br>วันที่ทำรายการ 01 พ.ย. 2561 10:10 น.                                                                                                    |
| ยืนยั                                       | U                                                                                | เสร็จสิ้น                                                                                                    |

เอกสารทุกอย่างสามารถดาวน์โหลดได้ที่ <u>WWW.Prommanusorn.ac.th</u>

ทางโรงเรียนจะดำเนินการออกใบเสร็จรับเงินให้นักเรียนหลังจากตรวจสอบการชำระเงินเรียบร้อยแล้ว หลังจากวันที่ชำระเงิน 7 วันทำการ